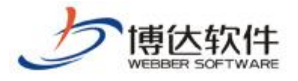

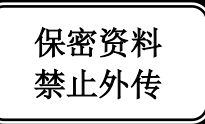

# 培训手册

# --系统管理之站群统计与站群安全

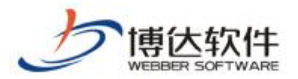

# 一、 站群安全

点击站群管理处的"站群安全",则显示站群安全下所有的功能:

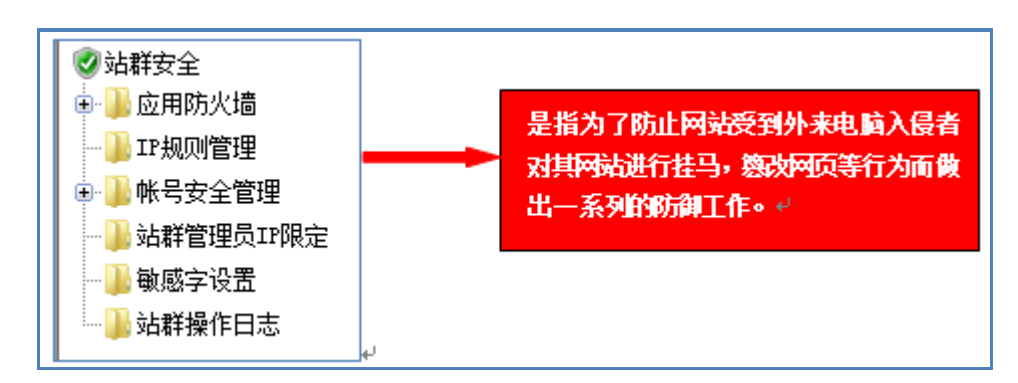

# 1.1 应用防火墙

#### 1.1.1 网站访问 ip 封禁管理

| 系统管理员                  |                     |                   |                                   |                     |                     |               |        |          |
|------------------------|---------------------|-------------------|-----------------------------------|---------------------|---------------------|---------------|--------|----------|
| 理   站群备份恢复             | 用户与组织               | 站群统计              | 站群安全                              | 多机发布                | 站群体检                | 站群设置          | 配置管理   | 授权与更:    |
| 👊 当前位置:站群              | 安全>>应用防火            | 啬>>网站访问I          | P封禁管理                             |                     |                     |               |        |          |
| 网站访问IP封禁设置             | 被封禁的IP在封            | 禁期间不能访            | 问系统所有站                            | i点的动态内 <sup>2</sup> | 容,也无法访问             | 可系统后台; 封      | 操有危险行  | 为的IP可保证到 |
| 自动封禁IP功能               | 100开启自动参            | <b>禁IP功能</b>      |                                   |                     |                     |               |        |          |
| 自动封禁策略设置               | 若同一IP在10<br>如果连续有两次 | 分钟内危险打<br>次封禁记录,贝 | 操作超过 <mark>3 》</mark><br>则封禁该IP 1 | 欠, 则封禁ì<br>小时 ▼,    | 亥IP 10 分割<br>如果超出两次 | 钟<br>C,则封禁该IP | 1天 🔻   | 保存       |
| 添加信任IP                 |                     | 涿                 | 加信任117                            | 会被封禁                | 如果部署中               | 中有发布机,        | 请将发布机  | lip      |
| 信任IP列表                 | 请选择                 | •                 | 多除选择的IP                           |                     | ן דו ג לאנאניד.     |               |        |          |
| 添加封禁IP                 |                     | 封                 | 禁时间: 30分                          | 钟 ▼ 添               | 加请填写需要              | 要封禁的IP地址      | l,支持地址 | 段与通配符    |
| 清空封禁列表<br>共0条 每页 10 ▼条 | 0/0 转到              | 页                 |                                   |                     |                     |               |        |          |
| 封禁IP                   |                     | 封禁I               | P归属地                              |                     | 封禁                  | 转开始时间         |        |          |

#### 1.1.2 网站访问 ip 封禁记录

#### 1.1.3 账号自动冻结设置

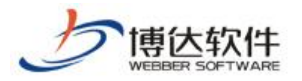

★保密资料,禁止外传

| 欢迎您                                                                                            | ,系统管理员                  |                              | . <u></u>                        |                     |
|------------------------------------------------------------------------------------------------|-------------------------|------------------------------|----------------------------------|---------------------|
|                                                                                                | 管理   站群备份恢复。            | 用户与组织   站群统;                 | + 站群安全 多机发                       | :布   站群体检   站群设置    |
| <ul> <li>● → 应用防火墙</li> <li>● → 应用防火墙</li> <li>● → 网站访问IP封禁管理</li> <li>● 网站访问IP封禁它录</li> </ul> | ① 当前位置:站群:<br>管理员帐号冻结设置 | 安全>>应用防火墙>>帐号自               | 动冻结设置                            |                     |
| <mark>}</mark>                                                                                 | 自动冻结策略设置<br>快速解冻        | 五分钟内密码连续输错 5<br>当前没有帐号或者IP被冻 | ;  次, 则冻结帐号 <mark>;</mark><br>结。 | <mark>分</mark> 钟 保存 |
|                                                                                                |                         |                              |                                  |                     |
| ·····································                                                          |                         |                              |                                  |                     |
| <ul> <li>→ 4点 → 7.12次 CERELLY</li> <li>→ → 站点磁盘使用监控</li> <li>→ → 站群操作日志</li> </ul>             |                         |                              |                                  |                     |

#### 1.1.4 账号自动冻结记录

点击上图中的" " " " " " ",即可查看可以供系统管理员参考或设置管理员密码。

#### 1.1.5入侵防护日志

即将浏览者对网站进行 SQL 注入、XSS 跨站脚本攻击等日志信息进行记录,以方便管理员随时查看 该类信息,对网站安全及时做出优化,也可删除相应的记录。

#### 1.2 IP 规则管理

IP 规则管理,允许某一区间的 IP 访问系统后台,可以添加或删除 ip 规则。

#### 1.3 账号安全管理

1.3.1 密码规则设置

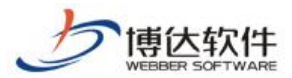

★保密资料,禁止外传

| 理端密码规则配置:  |                   | 网站会员密码   | 马规则配置:                   |   |
|------------|-------------------|----------|--------------------------|---|
| 四码长度范围: 最短 | 7 位 最长 20 位       | 密码长度范围   | <b>]: 最短 7</b> 位 最长 20 位 |   |
| 密码强度级别: 标》 |                   | 密码强度级别   | 川: 标准 ▼                  |   |
| 码强度级别说明:   |                   |          |                          |   |
| 简单 密码      | 在长度范围内即可          | 四种字符格式:  |                          |   |
| 示准 至少      | 包含2种字符格式          | - 大写英文字符 | (A-Z)                    |   |
| 高 至少       | 包含3种字符格式          | - 小写英文字符 | (a-z)                    |   |
| 量 至少       | 包含4种字符格式          | - 数字     | (0-9)                    |   |
| 非常强 包含     | 4种字符格式并且不允许出现重复字符 | - 特殊字符   | (非数字、字母、中文字符,例如:!、@、#、\$ | ) |

#### 1.3.2 强制密码修改

点击左侧目录树中的" 是强制修改密码",即可强制修改不安全用户的密码。

| ✓ 站群安全<br>亩 → ○ 应用防火墙                   | 👊 当前位置:站群安全                  | ≧>>帐号安 | 全管理>> | <b>温制修改</b> 2 | 密码       |      |         | 1    |
|-----------------------------------------|------------------------------|--------|-------|---------------|----------|------|---------|------|
| -<br>JIP规则管理                            | 强制所有用户修改密                    | 码      | Ę     | 则消所有用         | 户的修改密码设置 | f    | ]       |      |
| 😑 🌗 帐号安全管理                              | 共3条 每页 10 ▼条 1/1             | 上页     | 1 下页  | 转到            | 页        |      |         | 查询   |
| · · · · · · · · · · · · · · · · · · ·   | 序号 帐号和姓名                     | 所属的    | 部门    | 是否            | 已被强制修改密码 | }    | 操作      |      |
| 🔒 强制修改密码                                | 1 chn (chn)                  |        |       |               | 否        | 目用   | ⊐下次登录时须 | 更改密码 |
| —————————————————————————————————————   | 2 <mark>yiwen</mark> (yiwen) |        |       |               | 否        | 🗐 用户 | ⊐下次登录时须 | 更改密码 |
| 📲 敏感字设置                                 | 3 <mark>admin</mark> (admin) |        |       |               | 否        | 同用户  | ⊐下次登录时须 | 更改密码 |
| • · · · · · · · · · · · · · · · · · · · |                              |        |       |               |          |      |         |      |
|                                         |                              |        |       |               |          |      |         |      |

1.4 站群管理员 IP 限定

| 欢迎》                                                                                                    | 8,系统管理员                                                                                                    | ☑退出  |
|----------------------------------------------------------------------------------------------------|----------------------------------------------------------------------------------------------------|------|
| 站点                                                                                                    | 管理   站群备份恢复   用户与组织   站群统计   <mark>站群安全</mark>   多机发布                                                                            | 更多>> |
| <ul> <li>※站群安全</li> <li>● 应用防火墙</li> <li>● IT规则管理</li> <li>● 帐号安全管理</li> <li>● 密码规则设置</li> <li>● 强制修改密码</li> <li>● 强制修改密码</li> <li>● 强制修改密码</li> <li>● 强制修改密码</li> <li>● 通訊管理局面够定</li> <li>● 通訊点可用性及性能监控</li> <li>● 通站点磁盘使用监控</li> <li>● 通站其操作日志</li> </ul> | <ul> <li>▲ 当前位置:站群安全&gt;&gt;站群管理员IP限定</li> <li>允许系统管理员从任意IP</li> <li>● 管理本系统</li> <li>保存</li> <li>提示:IP范围可以在IP规则管理里设置</li> </ul> |      |

# 1.5 敏感字设置

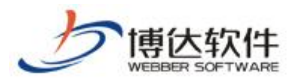

★保密资料,禁止外传

| 欢迎您,                                                                                                    | ,系统管理员                                                                                                    | 区退出       |
|----------------------------------------------------------------------------------------------------|----------------------------------------------------------------------------------------------------|-----------|
| 站点管                                                                                                    | 管理   站群备份恢复   用户与组织   站群统计 <mark>  站群安全 </mark> 多机发布   站群体检   站群设置   更多>>                                                                                                    | 8 <b></b> |
| <ul> <li>✓ 站群安全</li> <li>● 」 应用防火墙</li> <li>● 」 IT规则管理</li> <li>● 】 帐号安全管理</li> <li>● 予密码规则设置</li> </ul> | <ul> <li>         当前位置:站群安全&gt;&gt;敏感字设置      </li> <li>         系统现有敏感字 886 个。点击这里进行修改。      </li> <li>         敏感字设置</li></ul>                                                                                                    | 3         |
|                                                                                                    | http://localbost-8080/sustam/firm/sensitivewords isp                                                                                                    |           |
| ● 站在可用性及性能监控<br>● 动点可用性及性能监控<br>● 动点磁盘使用监控<br>● 动点磁盘作日志                                                  | Attp://dcalhost.subu/system/trm/senstruewords.ps Fittp://dcalhost.subu/system/trm/senstruewords.ps Fittp://dcalhost.subu/shiftp://dcalhost.ps Fittp://dcalhost.subu/shiftp://dcalhost.ps Fittp://dcalhost.subu/shiftp://dcalhost.ps Fittp://dcalhost.subu/shiftp://dcalhost.ps Fittp://dcalhost.ps Fittp:// |           |
|                                                                                                    |                                                                                                    | × -       |

# 1.6 站群操作日志

可以查看站群操作日志,也可以对操作日志进行导出,导出为 excle 格式。

| 系统管理       | 里员                      |           |            |          |                                                     | 🛛 🗷 退と | 出 |
|------------|-------------------------|-----------|------------|----------|-----------------------------------------------------|--------|---|
| 理丨站        | ⅰ群备份恢复                  | 用户与组织     | 2   站群统计   | 1 站群3    | <mark>安全</mark>   多机发布   站群体检   站群设置   配置管理   授权与更新 |        |   |
| <b>G</b> ± | í前位置 <mark>:</mark> 站群安 | 全>>站群操    | 作日志        |          |                                                     | 1      | * |
| 导出         | 清除日志                    |           |            |          |                                                     |        |   |
| 共43条       | 每页 20 ▼条1/              | 3 上页 1    | 2 3 下页     | 转到       | 页                                                   | 查询     |   |
| 帐号         | ; 名称                    | IP地址      | 操作的        | 间        | 详细描述                                                | 操作类型   |   |
| admin      | 系统管理员                   | 127.0.0.1 | 2013-06-17 | 10:54:57 | **网站加入了站点可用性及性能监控                                   | 更新     |   |
| admin      | 系统管理员                   | 127.0.0.1 | 2013-06-17 | 10:54:46 | ***网站加入了站点可用性及性能监控                                  | 更新     |   |
| admin      | 系统管理员                   | 127.0.0.1 | 2013-06-17 | 10:54:26 | 登入系统管理                                              | 登录     | H |
| admin      | 系统管理员                   | 127.0.0.1 | 2013-06-14 | 14:50:58 | 登入系统管理                                              | 登录     |   |
| admin      | 系统管理员                   | 127.0.0.1 | 2013-06-08 | 13:00:36 | 登出系统                                                | 登出     |   |
| admin      | 系统管理员                   | 127.0.0.1 | 2013-06-08 | 13:00:28 | 登入系统管理                                              | 登录     |   |
| admin      | 系统管理员                   | 127.0.0.1 | 2013-06-07 | 13:33:53 | 登出系统                                                | 登出     |   |
| admin      | 系统管理员                   | 127.0.0.1 | 2013-06-07 | 13:33:47 | 新增站点: 高校网站:ID为988686857;账号为: gxwz;域名为: www.gxwz.com | 新增网站   |   |
| admin      | 系统管理员                   | 127.0.0.1 | 2013-06-07 | 13:33:47 | 新增高校网站高级管理员: chn;ID为1011;账号为: chn                   | 新增网站   |   |
| admin      | 系统管理员                   | 127.0.0.1 | 2013-06-07 | 13:32:00 | 登入系统管理                                              | 登录     |   |
| admin      | 系统管理员                   | 127.0.0.1 | 2013-06-07 | 11:02:36 | ***网站加入了站点可用性及性能监控                                  | 更新     |   |
| admin      | 系统管理员                   | 127.0.0.1 | 2013-06-07 | 10:53:10 | 删除了***网站的站点可用性及性能监控                                 | 更新     |   |

 西安博达软件股份有限公司
 地址:中国•西安市高新区科技四路 209 号东办公楼 4 层
 邮编:710065

 XI'AN WEBBER SOFTWARE CO., LTD.
 电话:+86-29-82681001 传真:+86-29-82682009 网址:www.chinawebber.com
 第 5 页 共 7 页

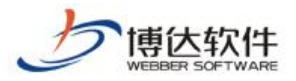

# 二、 站群设置

网站管理后台出现如下提示时:

| ÞK  | 묵:   | 8 |      |
|-----|------|---|------|
| 密   | 码:   | 8 |      |
| 脸 词 | [ 码: | 2 | £998 |

可以在站群后台进行设置,如下图所示:

| 系统管理员                                   |                                                                                                    |
|-----------------------------------------|----------------------------------------------------------------------------------------------------|
| 理   站群备份恢复   用户与组织   站群                 | 统计   站群安全   多机发布   站群体检   <mark>站群设置</mark>   配置管理   授权与更新                                                                  |
| 👊 当前位置: <mark>站群设置&gt;&gt;系统功能设置</mark> |                                                                                                    |
| 系统功能设置                                  |                                                                                                    |
| 是否启用自定义属性方案设置                           | ◎ 是 ◎ 否 启用后可在站群设置->>自定义属性方案设置处维护                                                                                            |
| 是否使用模糊查询用户功能                            | ◎ 是 ⑧ 否 在 网站管理->>用户和权限 时是否使用模糊查询                                                                                            |
| 是否启用文章签收功能                              | ◎是 ◎ 否 启用后可在栏目->>访问控制处维护                                                                                                    |
| 文章导入word时是否提示使用一键排版功能                   | ◎是 ◎否 启用后可在文章导入word时自动提示是否使用一键排版功能                                                                                          |
| 是否启用文章搜索时间限制功能                          | ◎是 ◎否 启用后网站的搜索功能将会受到间隔时间的限制 注意:配置该项需要重启服务,                                                                                  |
| 是否启用搜索限制间隔时间配置(秒)                       | 5 搜索被限制的间隔时间 注意: 启用文章搜索时间限制功能后有效                                                                                            |
| 是否打开文章归档功能                              | ◎打开 ⑦关闭 可以把长时间不访问的文章进行归档,提升网站的访问效率。打开后,可在                                                                                   |
| 站群全文检索组件检索范围                            | ◎ 检索本站及子站文章 ⑧ 检索全站群文章                                                                                                    |
| 是否启用公开信息作为一般文章投递功能                      | ◎ 是 ◎ 否 启用后公开信息可以作为一般文章向本站或者其他站点投递                                                                                          |
| 是否启用公开信息之间的投递功能                         | ◎ 是 ◎ 否 启用后公开信息可以向其他站点的公开信息栏目投递                                                                                             |
| 磁盘剩余空间不足提醒设置                            | 磁盘剩余空间不足 15.0 GB 时进行提醒 不足 2.0 GB 时禁止登录                                                                                      |
| 是否打开多站点登录                               | ◎ 打开 ④ 关闭(默认)                                                                                                    |
|                                         | 在站点前台登录后,通过外站链接或站点列表功能访问同一站群内的其他站点时都可以保持到<br>配置规则:相关站点域名需为同一主域名下的二级域名才可正常保持登录状态。如主站点的域<br>1. yourdomain.com 绿色部分即主域名,请保持一致) |
| 保存                                      |                                                                                                    |

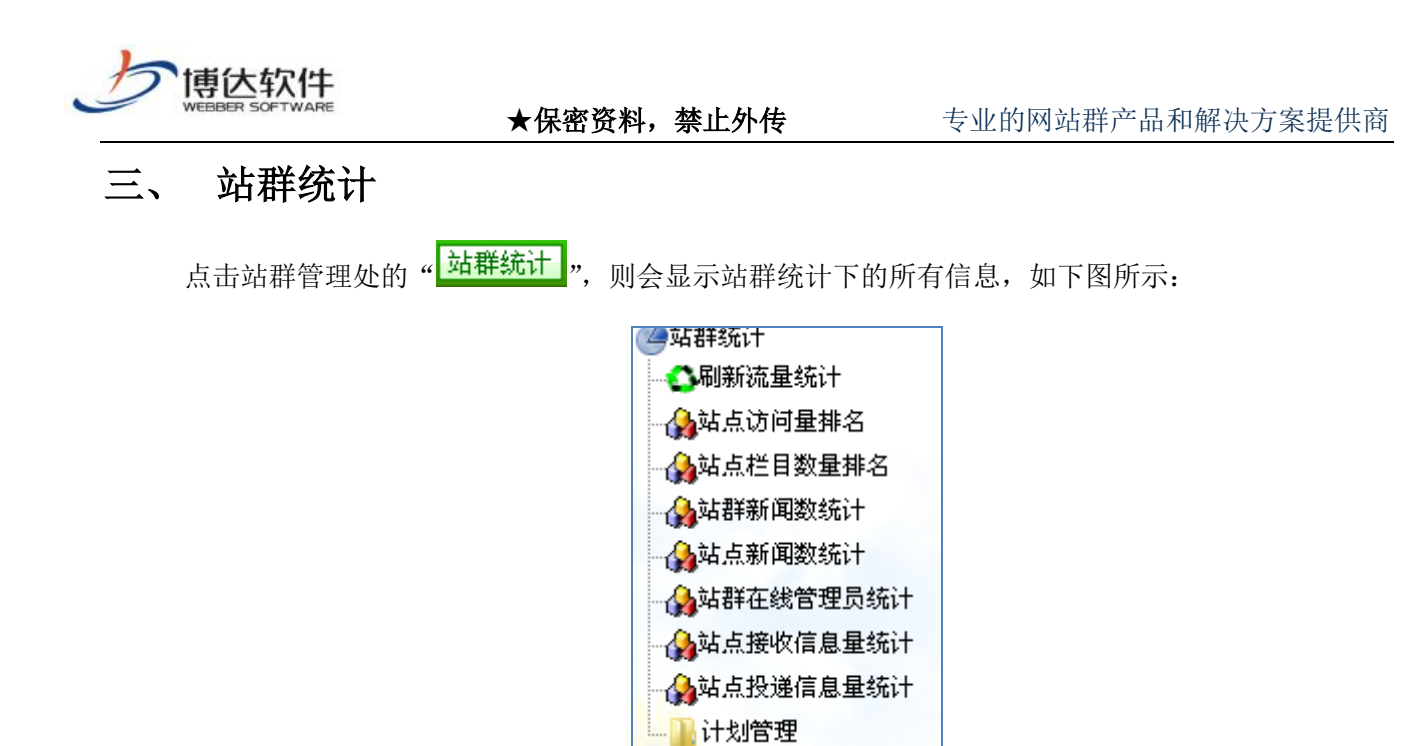

# 3.1 刷新流量统计

|                                                                                                    | 欢迎您,系统管理员                                                                                                    |                                       |
|----------------------------------------------------------------------------------------------------|----------------------------------------------------------------------------------------------------|---------------------------------------|
|                                                                                                    | 站点管理   站群备份恢复   用户与组织   <mark>站群统计</mark>   站群安全   多机发                                                                                                    | 布   站群体检                              |
| 站群统计<br><b>②刷新访问里统计</b>                                                                                                    | < 当前位置: 站群统计>>刷新访问里统计                                                                                                    |                                       |
| <ul> <li>▲站点访问里排名</li> <li>▲站点栏目数里排名</li> <li>▲站群文章数统计</li> <li>▲站群公开信息数统计</li> <li>▲站点文章数统计</li> <li>▲站点公开信息数统计</li> <li>▲站点公开信息数统计</li> <li>▲站群在线管理员统计</li> <li>▲站点投递信息里统计</li> <li>▲站点接收信息里统计</li> <li>● 计划管理</li> </ul> | 如果数据里过大,你也可以设置每次只统计不限时间 < 便停止统计,下次<br>开始统计 统计所有站点最新的数据 设置统计计划 为统计所有站<br>提示:<br>• 点击"开始统计"或者"设置统计计划"时,统计时间限制都有效。默认<br>• 统计流重信息耗时较久,而且会增加系统的压力。请在访问人数较少的时<br>来自网页的消息 | 用继续统计。<br>点访问里设定计划<br>、不限时间。<br>1候进行。 |
|                                                                                                    | A 共有约550条信息将被统计。                                                                                                    |                                       |
|                                                                                                    | 确定                                                                                                    |                                       |

点击"<sup>开始统计</sup>"按钮,则系统将从当前时间统计所有网站的相关数据;可点击"<sup>设置3</sup>可为系统设置统计计划。

### 3.2 其他统计管理

各统计功能的操作类似,是对网站进行各方面等的统计,这里不做重复讲解,详情见手册。

"

**西安博达软件股份有限公司** 地址:中国•西安市高新区科技四路 209 号东办公楼 4 层 邮编:710065 XI'AN WEBBER SOFTWARE CO., LTD. 电话:+86-29-82681001 传真:+86-29-82682009 网址:www.chinawebber.com 第 7 页 共 7 页